### poll in btc

### Contents

| 1             | Introduction                                                                                       | 1                     |  |
|---------------|----------------------------------------------------------------------------------------------------|-----------------------|--|
|               | 1.1 Graphic card port                                                                              | 1                     |  |
|               | 1.2 Raid 0 mirroring                                                                               | 1                     |  |
|               | 1.3 Partitions                                                                                     | 1                     |  |
|               | 1.4 Backups and other                                                                              | 1                     |  |
| <b>2</b>      | Scientific Linux Cern 5.5                                                                          |                       |  |
|               |                                                                                                    |                       |  |
| 3             | Virtual machine 3.1 Ubuntu LTS 10.04                                                               | <b>2</b><br>2         |  |
| 3             | Virtual machine           3.1         Ubuntu LTS 10.04           3.2         Windows XP            | <b>2</b><br>2<br>2    |  |
| <b>3</b><br>4 | Virtual machine         3.1       Ubuntu LTS 10.04         3.2       Windows XP         svn stuffs | 2<br>2<br>2<br>2<br>2 |  |

## 1 Introduction

pollinbtc is the new cosmic host for EHCAL test bench. It is an SLC5.5 embedding UBUNTU LTS 10.04 and WINDOWS as virtual machines.

- eth0: BCM5761 (pci)
- eth1: BCM5764M (mother board)

```
$ lsb_release -a
LSB Version: :core-4.0-ia32:core-4.0-noarch:graphics-4.0-ia32:graphics-4.0-noarch:printing-4.0-ia32:
Distributor ID: ScientificCERNSLC
Description: Scientific Linux CERN SLC release 5.6 (Boron)
Release: 5.6
Codename: Boron
```

#### 1.1 Graphic card port

Please use the DVI port on the graphic card. After installation X Desktop will be display to the first port. If you use the HDMI port using an adapter, monitor go to sleep when we start X.

#### 1.2 Raid 0 mirroring

At boot, press F10 and next ^C to enter the SAS utility. Using this utility, create an IS volume with disk 2 and 3. This raid 0 mirror will be useful to quickly dump data from acquisition.

#### **1.3** Partitions

```
# fdisk -1
...
```

| sda1 | ext2 | /boot      |
|------|------|------------|
| sda2 | ext3 | /          |
| sda3 | swap |            |
| sda5 | ext3 | /home      |
| sda6 | ext3 | /var       |
| sda7 | ext3 | /usr/local |
| sdb1 | ext2 | /opt?      |

### 1.4 Backups and other

- /usr/local/calice/BACKUP\_2011: old stuffs
- /usr/local/calice/pkg: Software packages (mostly electronic tools)
- /usr/local/calice/vm: Virtuals machines
- /usr/local/calice/nroche: SVN configuration
- /usr/local/calice/gastaldi: SVN configuration
- /usr/local/calice/xilinx11: XILINX11 software
- /usr/local/calice/xilinx12: XILINX12 software

## 2 Scientific Linux Cern 5.5

Note that XDAQ recommand 32bit OS.

• Download the boot.iso.

```
$ md5sum /dev/sr0
eadcf980712389a687beb5df1230207c /dev/sr0
```

- type linux text at welcome page (graphic card doesn't seems to work)
- Choose "English" language
- Choose "FR-latin9" keyboard
- Choose "HTTP" installation method
- Unseselect ipv6 support
- Use this HTTP repository:
  - linuxsoft.cern.ch
  - /cern/slc55/i386
- Choose "text mode"
- Install grub boot loader in MBR: /dev/sda/ (else boot fails)
- Choose "Europe/Paris" using UTC
- Select "Workstation"
- At reboot: use "auth config" to desable "kerbeos" and "firewall" to disable "SELinux"

# 3 Virtual machine

Have a look in the tools section: VIRTUALBOX.

• Default machine folder (in preferences) : /usr/local/calice/vm

### 3.1 Ubuntu LTS 10.04

• The iso we used is here: /usr/local/calice/vm/iso/ubuntu-10.04.2-desktop-i386.iso

### 3.2 Windows XP

We re-use the previous XP virtual machine.

### 4 svn stuffs

Have a look in the approach section: SUBVERSION Note: there is a security process that re-arrange PATH on SLC5.6. If we want to use the icons on Desktop for SVN, in /etc/profile.d/zzz\_hepix.sh:

#!/bin/sh
return # please add this line to use svn icons on desktop

• • •

## 5 Xilinx tools